# **GUIDE D'UTILISATION DU PORTAIL FAMILLES 2025**

Accéder au portail famille : Adresse du portail : <u>https://portail-savignyletemple.ciril.net/</u> Après activation de votre compte, il vous suffit de saisir votre nom et mot de passe pour accéder au portail :

| NOM D'UTILISATEUR *         |                     |
|-----------------------------|---------------------|
| Cliquer ici pour renseigner | ±                   |
| MOT DE PASSE *              |                     |
| Cliquer ici pour renseigner | Ø                   |
| Мо                          | t de passe oublié ? |

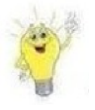

En cas d'oubli de votre mot de passe : cliquez sur mot de passe oublié, renseignez votre adresse mail puis cliquer sur envoyer. Vous recevrez un lien qui vous permettra de saisir un nouveau mot de passe pour votre compte.

En cas d'oubli du nom d'utilisateur, contactez le service périscolaire en précisant votre nom de famille, prénom, adresse.

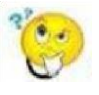

Comment personnaliser votre mot de passe ou changer votre adresse mail ? C'est très simple, une fois connecté sur le portail, cliquez dans la rubrique « Mon compte » :

|                     | DEMO44 - DE     | NÄ ⊠                 |  |
|---------------------|-----------------|----------------------|--|
|                     | UTILISATEUR     |                      |  |
|                     | 1 Mon compte    |                      |  |
| A GÉRER LES MEMBRES | DOSSIER FAMILLE | <b>O DÉCONNEXION</b> |  |
| Responsable         |                 |                      |  |

#### Modifiez les informations souhaitées :

| MON COMPTE                  |       |
|-----------------------------|-------|
| Gestion du mot de p         | passe |
| MOT DE PASSE ACTUEL *       |       |
| Cliquer ici pour renseigner | ø     |
| NOUVEAU MOT DE PASSE *      |       |
| Cliquer ici pour renseigner | Ø     |
| RÉPÉTER LE MOT DE PASSE *   |       |
| Cliquer ici pour renseigner | 0     |
| Valider                     |       |

N'oubliez pas de cliquer sur « Valider »

Une fois vos identifiants renseignés, vous arrivez sur la page vous permettant de naviguer dans les différents modules du portail famille qui vous seront détaillés par la suite :

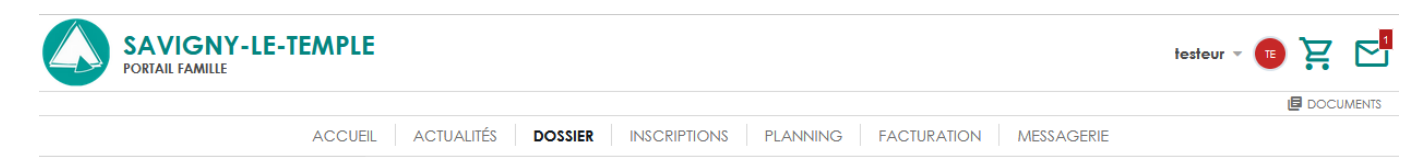

#### 1- DOSSIER :

Vous permets de gérer de manière dématérialisée votre dossier : Ajout de pièces justificatives, modification de coordonnées, Gestion des membres (ajout, modification suppression), historique de vos démarches.

Le « pinceau » à droite de chaque bloc vous permet de le modifier si cela est possible. Le « + » vous permet d'ajouter des éléments.

|       | 🖧 GÉ                                   | RER LES MEMBRES     |                                             | DOSSIER FAMILLE                                              |                                                         |           |                                                  |                                                |                           |
|-------|----------------------------------------|---------------------|---------------------------------------------|--------------------------------------------------------------|---------------------------------------------------------|-----------|--------------------------------------------------|------------------------------------------------|---------------------------|
| Respo | onsable                                |                     |                                             |                                                              |                                                         | Nº du dau |                                                  |                                                |                           |
|       | Arnaud DEMO                            |                     |                                             | •                                                            |                                                         | Nom de do | ssier : DEMO                                     |                                                |                           |
| Conjo | pint                                   |                     |                                             |                                                              |                                                         |           |                                                  |                                                |                           |
|       | Madame<br>Sonia DEMO<br>& +33606060606 |                     |                                             | Quotient familio                                             | al                                                      |           |                                                  |                                                |                           |
| Enfan | t(s)                                   |                     |                                             | Type de quotient<br>PETITE ENFANCE                           | <b>Dates de validité</b><br>Du 01/01/2024 au 31/12/2024 |           | Val                                              | eur du quotient<br>125                         | Tranche du quotient       |
|       | Alban DEMO<br>Né le 06/02/2016         |                     |                                             |                                                              |                                                         |           |                                                  |                                                |                           |
|       | Laëtitia DEMO<br>Né le 01/01/2015      |                     |                                             | Informations                                                 |                                                         |           |                                                  |                                                | ď                         |
|       | Arthur DEMO<br>Né le 01/01/2010        |                     |                                             | CAISSE D'ALLOCATION CAF<br>CAF de Loire Atlantique           |                                                         |           | NUMÉRO D'ALLOCATAI<br>123456978                  | RECAF                                          |                           |
| Contr | nct(s)                                 |                     |                                             | BENEFICIAIRE CAF<br>Non renseigné<br>X Famille monoparentale |                                                         |           | 🗸 J'autorise la collec                           | tivité à récupérer mon quotient familial auprè | as de la CAF              |
|       | Monsieur                               |                     |                                             |                                                              |                                                         |           |                                                  |                                                |                           |
|       | Romain JALLABER                        | ſ                   |                                             | Documents                                                    |                                                         |           | Justificati                                      | fs                                             | +                         |
|       | Jean CONTACT 1                         |                     |                                             | <b>giphy-16.gif</b><br>1669.624 Ko-29/05/2024                |                                                         | <b>±</b>  | Attestation d'ass<br>Présenté le : 22/05/        | urance responsabilité civile<br>2024           | En cours de<br>validation |
|       | Monsieur<br>Romain JALABERT            |                     |                                             | facture_42554.pdf<br>107.265 Ko-31/01/2024                   |                                                         | ±         | <b>Livret de famille</b><br>Présenté le : 04/04/ | 2024                                           | En cours de               |
|       |                                        |                     |                                             | facture_42583.pdf<br>97.977 Ko-31/12/2023                    |                                                         | ±         |                                                  | TOUS LES JUSTIFICATIFS                         | Validation                |
|       |                                        |                     |                                             |                                                              | TOUS LES DOCUMENTS                                      |           |                                                  | (                                              |                           |
|       |                                        |                     |                                             |                                                              |                                                         |           |                                                  |                                                |                           |
| H     | listoriqu                              | e des de            | émarche                                     | es.                                                          |                                                         |           |                                                  |                                                |                           |
|       | Ċ,                                     | 05/06/2024<br>10:42 | Réservations<br>Alban DEMO                  |                                                              |                                                         |           |                                                  | <b>V</b><br>Troitée                            | 5                         |
|       | _                                      |                     | Détail                                      |                                                              |                                                         |           |                                                  |                                                |                           |
|       | \$                                     | 05/06/2024<br>10:27 | Création d'une<br>Arthur ACM Hi             | e demande d'inscription a<br>iver 2024 Ok du 23/12/202       | activité<br>4 au 03/04/2025                             |           |                                                  | Traitée                                        | ଅ                         |
|       |                                        | 04/06/2024<br>11:02 | <b>Réservations</b><br>Alban DEMO<br>Détail |                                                              |                                                         |           |                                                  | <b>V</b><br>Traitée                            | 9                         |
|       | ÷                                      | 03/06/2024<br>19:12 | <b>Réservations</b><br>Alban DEMO<br>Détail |                                                              |                                                         |           |                                                  | <b>C</b><br>Troitée                            | Э                         |
|       | ä                                      | 03/06/2024<br>19:06 | <b>Réservations</b><br>Alban DEMO<br>Détail |                                                              |                                                         |           |                                                  | Traitée                                        | 5                         |
|       |                                        |                     |                                             |                                                              | TOUTES LES DEMARCHES                                    |           |                                                  |                                                |                           |
|       |                                        |                     |                                             |                                                              |                                                         |           |                                                  |                                                |                           |

Si vous sélectionnez un enfant : Ses autorisations, la modification des liens entre vos enfants et les adultes du dossier, modifier leur information sanitaire.

| Sérer Les Membres                                                                                                    | FICHE ENFANT                                                                                        |                                    |  |
|----------------------------------------------------------------------------------------------------|----------------------------------------------------------------------------------------------------|------------------------------------|--|
| Dossier Famille                                                                                                    | Alban DEMO                                                                                          |                                    |  |
| Accuel     Dossier famille                                                                                           | Né le 06/02/2016                                                                                    |                                    |  |
|                                                                                                    |                                                                                                    |                                    |  |
| Responsable<br>Monsieur                                                                                              | Autres prénoms<br>Non renseigné                                                                     | Pays de naissance<br>Non renseigné |  |
| Arnaud DEMO                                                                                                    | Nationalité<br>Non renseigné                                                                        | Lieu de naissance<br>Non renseigné |  |
|                                                                                                    |                                                                                                    |                                    |  |
| Conjoint                                                                                                    | Téléphone portable<br>Non renseigné                                                                 | Email<br>Nan renseigné             |  |
| Sonia DEMO<br>+33606060606                                                                                           | ✓ Salt marcher                                                                                      | × Ne salt pas nager                |  |
|                                                                                                    | Toile                                                                                               | Poids                              |  |
| Enfant(s)                                                                                                    | Nom renseigné                                                                                       | Non renseigné                      |  |
| Laëfifia DEMO<br>Né le 01/01/2015                                                                                    | Pointure<br>Non renseigné                                                                           |                                    |  |
|                                                                                                    |                                                                                                    |                                    |  |
|                                                                                                    | Situation Particulière                                                                              |                                    |  |
|                                                                                                    | × Bénéficiaire de l'allocation d'Education de l'Enfant Handicapé                                    | Date début AEEH                    |  |
| Contact(s)                                                                                                    |                                                                                                    |                                    |  |
| Romain JALLABERT                                                                                                    | Enfant en situation de handicap                                                                     |                                    |  |
| Monsieur                                                                                                    |                                                                                                    | Daie diáchánna de DAI              |  |
| Jean CONTACT 1                                                                                                    | X Projel a Accoel Individualise dimentialie / medical                                               | buie d'échédrice du PA             |  |
| Monsieur                                                                                                    | X Plan d'Accompagnement Personnalisé                                                                | Date d'échéance du PAP             |  |
| Romain JALABERT                                                                                                    |                                                                                                    |                                    |  |
|                                                                                                    |                                                                                                    |                                    |  |
| Régimes alimentaires                                                                                                 |                                                                                                    | 0                                  |  |
| Sans Pore Dote                                                                                                    | de début Date de fin                                                                                |                                    |  |
| 01/0                                                                                                    | 1/2023 31/12/2023                                                                                   |                                    |  |
|                                                                                                    |                                                                                                    |                                    |  |
| Assurance                                                                                                    |                                                                                                    | o <b>f</b>                         |  |
| Nom de la compagnie d'assurance                                                                                      |                                                                                                    |                                    |  |
| Maaf<br>Numéro de la police                                                                                          | Date de fin de validité                                                                             |                                    |  |
| 12345679                                                                                                    | Non renseigné                                                                                       |                                    |  |
|                                                                                                    |                                                                                                    |                                    |  |
| Autorisations                                                                                                    |                                                                                                    | 0                                  |  |
|                                                                                                    |                                                                                                    |                                    |  |
| X J'autorise mon enfant à être pris en photo     X J'autorise les soins d'urgence ou d'hospitalisation de mon enfant | en cas de bescin                                                                                    |                                    |  |
| Yautorise mon enfant à rentrer seul     J'autorise la collecte de données de santé de mon enfant (fiche s            | anitaire, allergies ou pathologies nécessitant une prise en charge particulière ou une adaptation c | des conditions d'                  |  |
| accuel)                                                                                                    |                                                                                                    |                                    |  |
| A                                                                                                    |                                                                                                    |                                    |  |
| Aptitudes                                                                                                    |                                                                                                    | +                                  |  |
|                                                                                                    |                                                                                                    |                                    |  |
| Lien de parenté                                                                                                    |                                                                                                    |                                    |  |
| avec les différentes personnes du dossier                                                                            |                                                                                                    | <i>b</i> *                         |  |
| Arnaud DEM                                                                                                    | 0 Lien avec l'enfant                                                                                |                                    |  |
| Responde                                                                                                    | Autorité parentale                                                                                  |                                    |  |
|                                                                                                    | Personne autorisée à prendre l'enfant     Personne non autorisée à prendre l'enfant                 |                                    |  |
|                                                                                                    | <ul> <li>Personne à prévenir en cas d'urgence</li> <li>Tuteur</li> </ul>                            |                                    |  |
|                                                                                                    |                                                                                                    |                                    |  |
| Ficho canitairo CEPEA Nº 10008*02                                                                                    |                                                                                                    | 1                                  |  |
|                                                                                                    |                                                                                                    | <u>o</u> *                         |  |
| Informations médicales                                                                                               |                                                                                                    |                                    |  |
| Groupe sanguin<br>A-                                                                                                 | Médecin traitant<br>ARNAUD LE DERF                                                                  | 1                                  |  |
| Téléphone du médecin traitant                                                                                        | Allergies médicalement reconnues                                                                    | 1                                  |  |
| UZUZUZUZUZ                                                                                                    | renicante **<br>Cortisone                                                                           |                                    |  |
| Autres renseignements<br>Myopie prononcée 010124                                                                     | Recommandation des parents (lunettes)<br>Parte des lunettes chaque aarès mici                       |                                    |  |
|                                                                                                    |                                                                                                    |                                    |  |
| Vaccination et injection                                                                                             |                                                                                                    |                                    |  |
| Diphterie<br>01/04/2016                                                                                              | Tétanos<br>01/01/2019                                                                               | 1                                  |  |
| Poliomyélite                                                                                                    |                                                                                                    | 1                                  |  |
| 01/01/2017                                                                                                    |                                                                                                    |                                    |  |

#### 2- PLANNING :

Vous permets de naviguer temporellement, de visualiser le planning de l'un ou de plusieurs enfants pour une ou plusieurs activités (filtre à activer ou désactiver), mais aussi de connaitre l'historique des actions menées par vous ou le service de la ville. Vous pouvez afficher par jour, semaine ou mois ce planning.

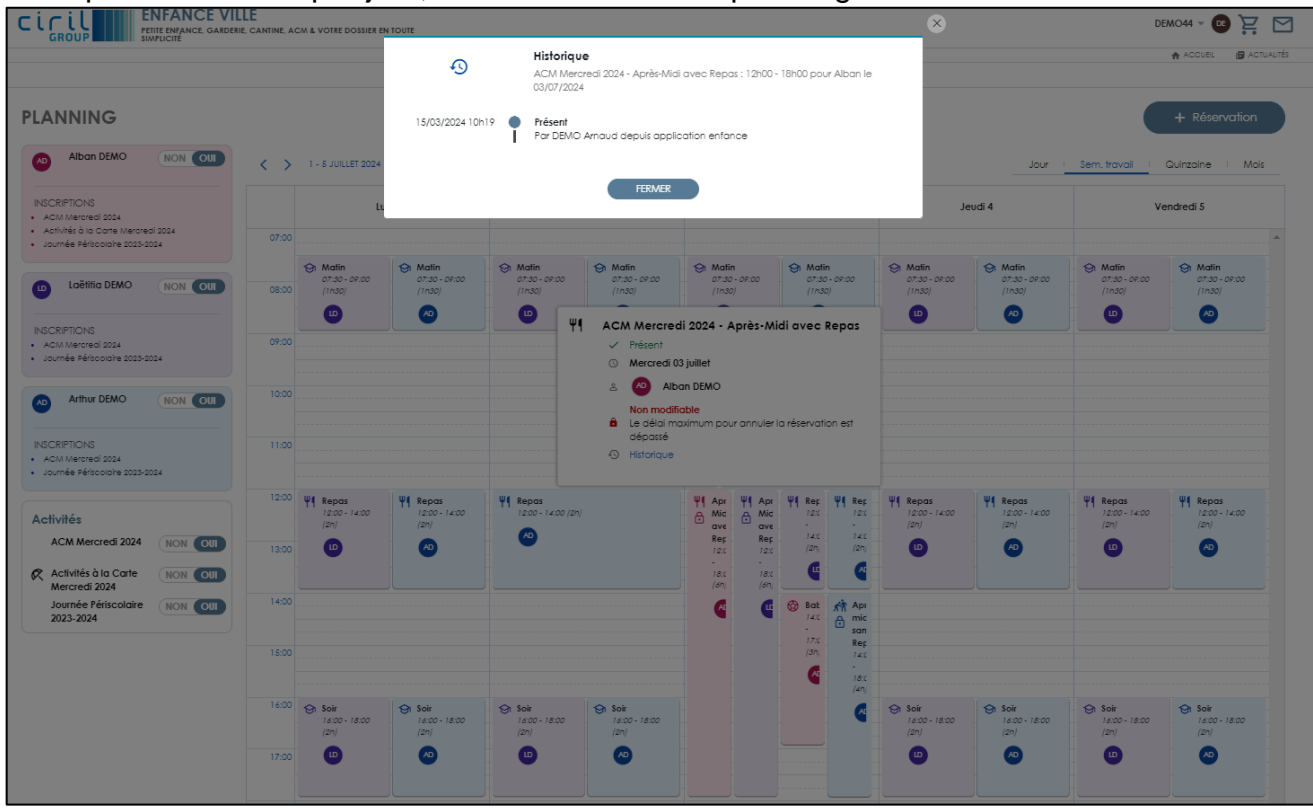

Si vous souhaitez ajouter, supprimer ou modifier des réservations aux activités, il vous suffit de sélectionner « + Réservation »

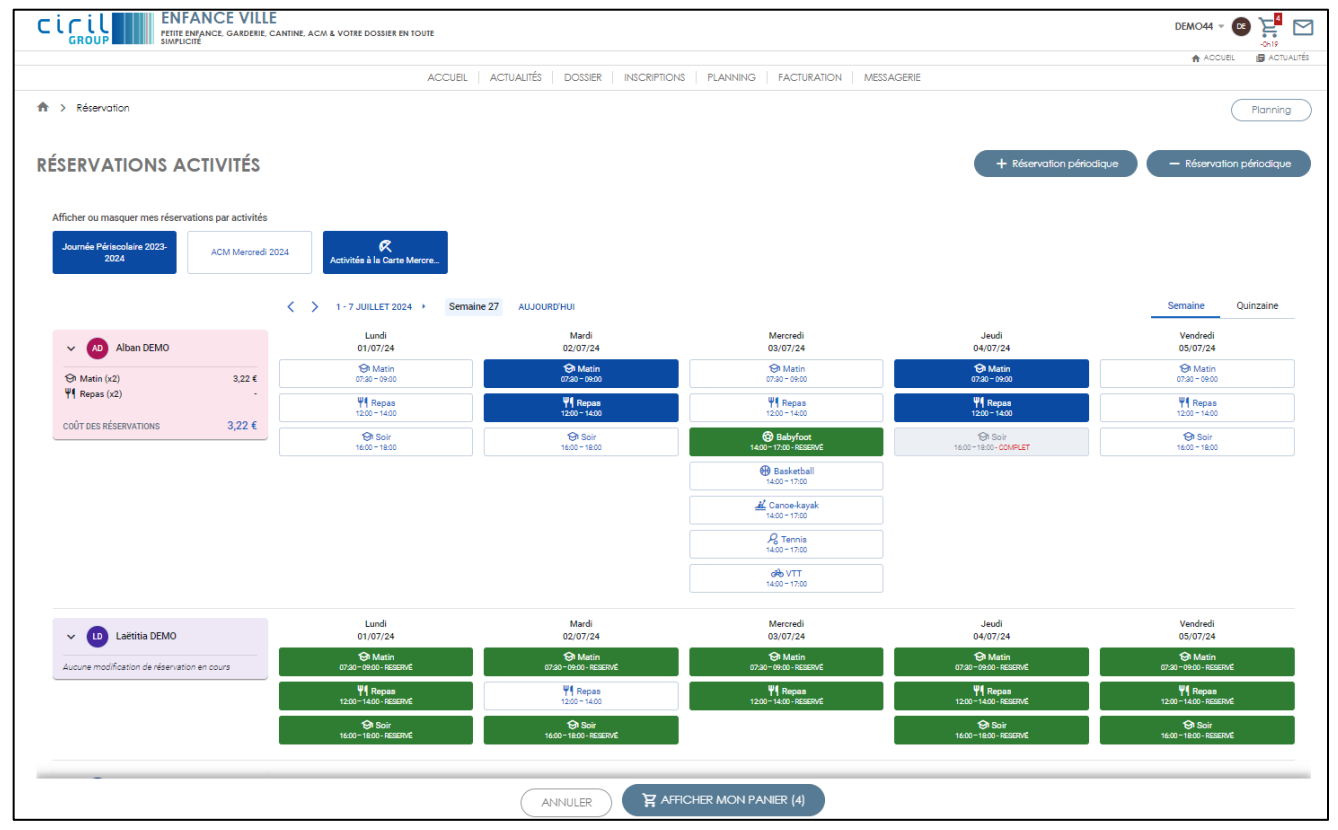

Vous pouvez afficher ou masquer une ou plusieurs activités, un ou plusieurs enfants. Vous visualisez les activités pour lesquels les réservations, à un jour donné sont complètes.

En **vert** sont les réservations validées. En **bleue** sont les réservations en cours. En **rouge** sont les réservations annulées.

Si vous cliquez par erreur sur une réservation alors que, sur le même créneau vous aviez déjà une réservation, vous en serez averti et l'enregistrement ne pourra s'effectuer.

Il vous suffit de cliquer soit sur « Valider » ou « Afficher mon panier » pour enregistrer vos modifications.

Un message en haut à droite vous indiquera la validation de l'enregistrement. Vous les retrouverez dans l'historique des démarches de l'onglet « Dossier ».

Vous pouvez, pour un ou plusieurs enfants, ajouter ou supprimer en masse des réservations en sélectionnant l'un des boutons suivants :

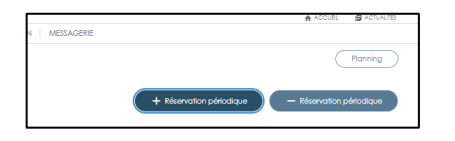

|      | Duplique                                             | r les a             | ctivités sélectionnr                | nées sur d'autres e                   | nfants.                                |                                   |
|------|------------------------------------------------------|---------------------|-------------------------------------|---------------------------------------|----------------------------------------|-----------------------------------|
| Act  | ivité *                                              |                     |                                     |                                       |                                        |                                   |
| AC   | CM Hiver 2024 C                                      | )k                  |                                     |                                       |                                        | ~                                 |
|      |                                                      |                     |                                     |                                       |                                        |                                   |
| Act  | ivitês où sont insc                                  | rits me             | s enfants                           |                                       |                                        |                                   |
| Péri | iode                                                 |                     |                                     |                                       |                                        |                                   |
| )U   | jj/mm/aaaa                                           | Au                  | jj/mm/aaaa                          | ۲                                     |                                        |                                   |
| IJ   | UNDI                                                 | м                   | ARDI                                | MERCREDI                              | JEUDI                                  | VENDREDI                          |
|      | Journée<br>08:00 - 18:00                             |                     | Journée<br>08:00 - 18:00            | Journée<br>08:00 - 18:00              | Journée<br>08:00 - 18:00               | Journée<br>08:00 - 18:00          |
|      | Matin avec Repas<br>08:00 - 14:00                    |                     | Matin avec Repas<br>08:00 - 14:00   | Matin avec Rep<br>08:00 - 14:00       | Matin avec Repas<br>08:00 - 14:00      | Matin avec Repar<br>08:00 - 14:00 |
|      | Matin sans Rep<br>08:00 - 12:00                      |                     | Matin sans Rep<br>08:00 - 12:00     | Matin sans Rep<br>08:00 - 12:00       | 0 Matin sans Rep<br>08:00 - 12:00      | Matin sans Rep<br>08:00 - 12:00   |
|      | Après-Midi avec<br>12:00 - 18:00                     |                     | Après-Midi avec<br>12:00 - 18:00    | Après-Midi ave<br>12:00 - 18:00       | c Après-Midi avec<br>12:00 - 18:00     | Après-Midi avec<br>12:00 - 18:00  |
|      | Après-Midi sans<br>14:00 - 18:00                     |                     | Après-Midi sans<br>14:00 - 18:00    | Après-Midi san<br>14:00 - 18:00       | s Après-Midi sans<br>14:00 - 18:00     | Après-Midi sans<br>14:00 - 18:00  |
|      | e semaine sur deu<br>on Oui<br>Bonne nou<br>une demo | x<br>Jvelle<br>Inde | un ou plusieurs<br>de réservation s | enfants sont élig<br>ur un ou plusieu | gibles à cette activité.<br>rs enfants | Vous pouvez faire                 |
|      | X                                                    |                     | Arthur<br>DEMO                      |                                       |                                        |                                   |
|      |                                                      |                     |                                     |                                       |                                        |                                   |

#### 3- Facturation :

Vous permets de visualiser les factures en cours ou antérieures, de les payer, de visualiser leur détail ainsi que le ou les règlements par type, de souscrire au prélèvement automatique et de demander une attestation fiscale.

| Liste des fo | actures         |            |  |
|--------------|-----------------|------------|--|
| Emise le     | Enfance         | Réglée le  |  |
| 21/06/2024   | nº 1 2405719401 | 21/06/2024 |  |
| Emise Ie     | Enfance         | Réglée le  |  |
| 21/06/2024   | nº 1 2404717601 | 21/06/2024 |  |
| Emise Ie     | Enfance         | Réglée le  |  |
| 21/06/2024   | nº 1 2403719601 | 21/06/2024 |  |
| Emise le     | Enfance         | Réglée le  |  |
| 21/06/2024   | #*1 2402719601  | 21/06/2024 |  |
| Emise Ie     | Enfance         | Réglée le  |  |
| 20/02/2024   | n* 1 2312719601 | 08/02/2024 |  |
| Emise Ie     | Enfance         | Réglée le  |  |
| 08/02/2024   | nº 1 2005719602 | 08/02/2024 |  |
| Emise Ie     | Enfance         | A payer en |  |
| 08/02/2024   | n* 1 2312719402 | trésorerie |  |
|              |                 |            |  |

### 4- Messagerie :

Vous permets de communiquer avec les différents services de la ville sur différents thèmes. Si vous sélectionnez un message, il se déplie pour en visualiser le contenu :

| A                                    | CUEIL ACTUALITÉS DOSSIER INSCRIPTIONS PLANNI     | NG FACTURATION MESSAGERIE                          |
|--------------------------------------|--------------------------------------------------|----------------------------------------------------|
| ESSAGERIE                            |                                                  |                                                    |
| 🖍 NOUVEAU MESSAG                     |                                                  | Dernier rafraichissement<br>11:40 - 28/06/2024 & Ø |
| Messages reçus                       | Mairie                                           | Mer 29/05                                          |
| <ul> <li>Messages envoyés</li> </ul> | Re: Test Saint Amand                             | 10:08                                              |
|                                      | DE Mairie<br>V OBJET test<br>À DEMO              | Lun. 06/05<br>16:00                                |
|                                      |                                                  | * #                                                |
|                                      | Test enveloppe                                   |                                                    |
|                                      | <ul> <li>Mairie<br/>Test mail du soir</li> </ul> | Mer. 21/02<br>20:26 :                              |
|                                      | > Mairie<br>Mail                                 | Mer. 21/02<br>16:39                                |
|                                      | > Mairie<br>VQJOGA                               | Mer. 21/02 :                                       |

Pour envoyer un message à un service de la mairie, il vous suffit de sélectionner « Nouveau message » et vous laisser guider :

|              | Envoyer un nouveau message                                     | r rafraîchissement  |
|--------------|----------------------------------------------------------------|---------------------|
| Messages r   | SERVICE *                                                      | NA 20/06/2024       |
| > Messages e | n Mairie 🗸                                                     | 10:08               |
|              | THÈME *                                                        | Lun. 06/05          |
|              | Veuillez sélectionner une réponse                              | 16:00               |
|              | Contacter la mairie<br>Mise à jours des informations annuelles | ★ 1                 |
|              | MESSAGE *<br>Cliquer ici pour renseigner ce champ multi ligne  |                     |
|              | PIÈCES JOINTES                                                 | Mer. 21/02<br>20:26 |
|              | + Ajouter une pièce jointe                                     | Mer. 21/02<br>16:39 |
|              | Annuler > Envoyer                                              | Mer. 21/02<br>11:12 |
|              | Mairie                                                         | Mer. 21/02          |

## 5- DOCUMENTS :

Un accès à tous les documents utiles (Attestations, informations, règlements, ...)

| testeur – 📧 🔀 🔼                                                         |      |          |
|-------------------------------------------------------------------------|------|----------|
|                                                                         |      |          |
| AGERIE                                                                  |      |          |
|                                                                         | e do | OCUMENTS |
| ACCUEIL ACTUALITÉS DOSSIER INSCRIPTIONS PLANNING FACTURATION MESSAGERIE |      |          |
| DOCUMENTS<br>Documents téléchorgeobles                                  |      |          |
| Tutoriel première connexion<br>137 Ko - 29/11/2024                      | ₹    |          |
| Projet Éducatif de Territoire (PEDT).pdf<br>655 Ko - 29/11/2024         | ⊻    |          |
| <b>Renouvellement taux d'effort 2025.pdf</b><br>338 Ko - 29/11/2024     | ₹    |          |
| MENUS NOVEMBRE ET DECEMBRE 2024.pdf<br>2 Mo - 29/11/2024                | ₹    |          |
| Attestation employeur - Dérogation.pdf<br>575 Ko - 29/11/2024           | ₹    |          |